Länk till inloggning: https://mittibis.innebandy.se

| ۲ | Mitt iBIS                         |             | ≡ |
|---|-----------------------------------|-------------|---|
|   | < Tillbaka                        |             |   |
|   | Hovslätts IK P10                  |             |   |
|   | Vetlanda IBF P10                  | lör 07 okt. |   |
|   | Pantamera P N Röd Gr6 -10         | 09:30       |   |
|   | Stadsgården, Råslätt              |             |   |
|   |                                   |             |   |
|   | Matchtrupp                        | >           |   |
|   | Decultat händeleer och statistik  |             |   |
|   | Resultat, nanocisci och statistik | ,           |   |
|   | Domare / Kontaktpersoner          | >           |   |
|   |                                   |             |   |

Klicka på "iBIS-logotypen" uppe i gula fältet för att komma till startsidan med dina matcher.

1. Klicka på "Mina matcher".

2. Klicka på den blåa datumrutan med pilen från matchlistan.

Du kan även dela matchen med en tillfällig person som kan göra rapporteringen som ombud för dig. Se annan del i manualen.

3. Klicka på "rapportera resultat, händelser och statistik".

| Mitt iBIS                 |                      | ≡ |
|---------------------------|----------------------|---|
| < Tillbaka                |                      |   |
| Hovslätts IK P10          |                      |   |
| Vetlanda IBF P10          |                      |   |
| Pantamera P N Röd Gr6 -10 | fre 22 sep.<br>12:50 |   |
| Stadsgården, Råslätt      | 12.00                |   |
| Dela matchen              |                      |   |
|                           |                      |   |
| Matchhändelser            | >                    |   |
|                           |                      |   |
| Matchresultat             | >                    |   |
| Matchstatistik            | >                    |   |
|                           |                      |   |

4. Klicka på "matchhändelser" om du ska rapportera matchens direkt/live eller efterregistrerar händelser.

| Mitt IBIS                                                                                  |                                |             |
|--------------------------------------------------------------------------------------------|--------------------------------|-------------|
| Tilbaka                                                                                    |                                |             |
| lovslätts IK P10                                                                           |                                |             |
| Vetlanda IBF P10                                                                           |                                |             |
| antamera P N Ród Gró -10                                                                   |                                | fre 22 sep. |
| itadogården, Råslätt                                                                       |                                | 09:00       |
| Starta p                                                                                   | eriod 1                        |             |
|                                                                                            |                                |             |
| Matchen kan inte startas förrän båda lagen<br>har fastställt sina respektive matchtrupper. | Redigera/Fastställ matchtruppe | ma          |

Om lagen fastställt sina matchtrupper kan du starta period 1 och därmed matchen. Annars måste båda lagens ledare göra det.

Härifrån kan du även redigera båda lagens nummer på spelare om dom uppgetts fel. Klicka på "Redigera matchtrupp".

| Mitt (BIS                 |             | ≡ |
|---------------------------|-------------|---|
| < Tilbaka                 |             |   |
| Hovslätts IK P10          |             |   |
| Vetlanda IBF P10          |             |   |
| Pantamera P N Rod Gró-10  | fre 22 sep. |   |
| Stadogånden, Råslätt      | 09.00       |   |
| Dela matchen              |             |   |
| Redigera matchtrupper     |             |   |
|                           |             |   |
| Starta period 1           |             |   |
| Lägg till matchhändelse * |             |   |
|                           |             |   |

5. Klicka på "Starta period" när domaren blåser startar matchen eller perioderna.

| Mitt IBIS          | =        |
|--------------------|----------|
| < Tilbaka          |          |
|                    |          |
| Redigera matchtr   | apper    |
| Avsluta period     | 1        |
| Lägg till matchhän | Selse *  |
| Mái                |          |
| Utvisning          | Period 1 |
| Time Out - Hemma   |          |
| Time Out - Borta   |          |
| Straffmål          |          |
| Missad straff      |          |
| Málvakt - In       |          |
| Málvakt - Ut       |          |
| Mål i tom bur      |          |

6. Klicka på "Lägg till matchhändelse" när det blir mål, utvisning, timeout, straffmål eller missad straff eller när målvakterna byts ut/in och om det blir "mål i tom målbur".

| Period           | 11d     |   |
|------------------|---------|---|
| Period 1         | ✓ 12:34 |   |
| Händelsetyp      |         |   |
| Mål              |         | ~ |
| Lag              |         |   |
| Hovslätts IK P10 |         |   |
| Spelare          |         |   |
| 3 Vilmer Widfelt |         |   |
| Assist           |         |   |
| 2 Filip Logius   |         | ~ |
|                  | 604.04  |   |

7. Fyll i tiden.

Skiljetecken mellan minuter och sekunder läggs till automatiskt så du kan skriva tiden med siffror direkt.

8. Fyll i de efterföljande fält som visas beroende på vilken händelse du valt.

9. När matchen är slut ska du se över alla händelser och godkänna din rapportering.

Efter att rapporteringen är godkänd kan du inte ändra något.

10. Ändra eller ta bort felaktiga händelser innan du godkänner:

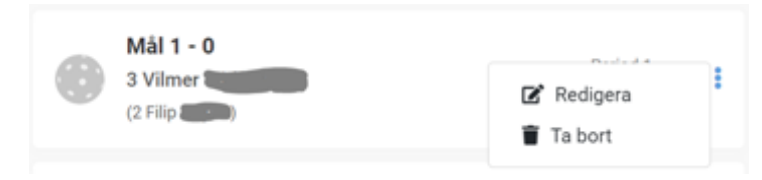

### 11. Klicka på de tre prickarna till höger.

| Hovslätts IK P10                                                                        | 1         |                      |
|-----------------------------------------------------------------------------------------|-----------|----------------------|
| Vetlanda IBF P10                                                                        | 0         |                      |
| Pantamera P N Röd Gr6 -10                                                               |           | fre 22 sep.<br>09:00 |
| Stadsgården, Råslätt                                                                    |           |                      |
| Dela matchen                                                                            |           |                      |
|                                                                                         |           |                      |
| Redigera matchtrupper                                                                   |           |                      |
| Matchen är avslutad                                                                     |           |                      |
| Kontrollera att alla händelser stämmer och scrolla se<br>att godkänna matchprotokollet. | edan n    | er för               |
|                                                                                         |           |                      |
| Periodslut Period 3                                                                     | Perk<br>1 | od 3<br>5:00         |
| Godkänn Matchprotokoll                                                                  |           |                      |

12. Efter att rapporteringen är godkänd kan du inte ändra något. Kontakta tävlings administrerande förbund för mer information.

| Mitt iBIS                                                  |                                                          |             |
|------------------------------------------------------------|----------------------------------------------------------|-------------|
| < Tillbaka                                                 |                                                          |             |
| Hovslätts IK P10                                           | 1                                                        |             |
| Vetlanda IBF P10                                           | 0                                                        | fre 22 sec. |
| Pantamera P N Röd Gr6 -10                                  |                                                          | 09:00       |
| Stadsgården, Råslätt                                       |                                                          |             |
| Matchprotokollet är godkänt,<br>Kontakta Småland Blekinges | ändringar kan därför inte gö<br>IBF om något ska ändras. | ras.        |
| Godkänt av:                                                |                                                          |             |
| Thomas K:h Andersson                                       | 2023-09-22 09:24                                         |             |
| Tillbaka                                                   | till Mina Matcher                                        |             |
|                                                            |                                                          |             |

13. Matchen är godkänd.